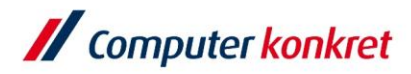

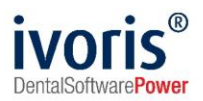

#### Stand: 09.2021

## **Client-Installations-Anleitung dms.net**

- 1. Voraussetzungen
- 2. Installation

## 1. Voraussetzungen

- Eine Verbindung zum Server muss bestehen
- Das Modul "dms.net Schnittstelle" muss in ivoris<sup>®</sup> freigeschaltet sein

### 2. Installation

 öffnen Sie das Client Installationsprogramm, indem Sie folgenden Pfad aufrufen: \\SERVERNAME\PU\_CKTWHEALTH und die "dms.net.Client[...].exe" ausführen

("SERVERNAME" muss entsprechend ersetzt werden, siehe unten)

| 🖳   🖸 📙 🖛           |                 | Verwalten              | PU_CKTWHEALTH    |                   |                    |                              | - | ×   |
|---------------------|-----------------|------------------------|------------------|-------------------|--------------------|------------------------------|---|-----|
| Datei Start Freigel | ben Ansicht     | Anwendungstools        |                  |                   |                    |                              |   | ~ ? |
| ← → ~ ↑ 📮 \\SEF     | RVERNAME/PU_CKT | WHEALTH                |                  |                   | $\vee \rightarrow$ | . PU_CKTWHEALTH" durchsuchen |   |     |
| - Schpellzugriff    | Name            | ^                      | Änderungsdatum   | Тур               | Größe              |                              |   |     |
| The schneizugrin    | dmsnet          |                        | 15.11.2018 11:19 | Dateiordner       |                    |                              |   |     |
| len OneDrive        | - Dokument      |                        | 04.03.2019 09:42 | Dateiordner       |                    |                              |   |     |
| Dieser PC           | Install         |                        | 05.10.2018 09:13 | Dateiordner       |                    |                              |   |     |
| Praxisverwa         |                 | ltung                  | 05.10.2018 09:15 | Dateiordner       |                    |                              |   |     |
| JD-Objekte          | VIDEOS          |                        | 05.10.2018 09:24 | Dateiordner       |                    |                              |   |     |
| 📰 Bilder            | ClientSetup     | .exe                   | 29.05.2020 08:15 | Anwendung         | 274 KB             |                              |   |     |
| 📃 Desktop           | 🙁 dms.net.Cli   | ent.20.3.1339.7500.exe | 10.03.2021 14:56 | Anwendung         | 135.360 KB         |                              |   |     |
| 🔮 Dokumente         | 🚜 GACInstalle   | r.exe                  | 29.05.2020 08:15 | Anwendung         | 2.822 KB           |                              |   |     |
| 👆 Downloads         | VIDEOS.zip      |                        | 22.01.2020 15:38 | WinRAR-ZIP-Archiv | 349.613 KB         |                              |   |     |
| 👌 Musik             |                 |                        |                  |                   |                    |                              |   |     |

 Hinweis: es handelt sich hierbei um den Server auf dem dms.net installiert ist, dieser ist auch meist der ivoris<sup>®</sup>-Server wie er auch im praxis-upgrade steht

| 🔇 praxis-upgrade - StartCenter                           | – 🗆 X             |
|----------------------------------------------------------|-------------------|
| CKTWHEALTH<br>Server: SERVERNAME <sup>Y</sup> CKTWHEALTH | praxis<br>upgrade |
| Produkte                                                 | *                 |
| ivoris analyze (Version 8.2.38.150)<br>Diagnostik        |                   |
| ivoris (Version 8.2.38.150)<br>Management                |                   |

Es gelten die allgemeinen Geschäftsbedingungen der Computer konkret AG. Diese sind verfügbar unter www.ivoris.de/agb.

Computer konkret AG DentalSoftwarePower Theodor-Körner-Straße 6 08223 Falkenstein Tel.: 03745 7824-33 Fax: 03745 7824-633 info@ivoris.de www.ivoris.de

Vorstand Dipl.-Ing. Michael Brand Elisabeth Brand Amtsgericht Chemnitz HRB 16107 Steuer-Nr.: 223 100 00020 USt.Id.-Nr.: DE 197042828 SEB Bank Frankfurt IBAN: DE46 5122 0200 0070 9310 07 BIC: ESSEDEFFXXX

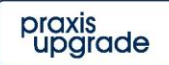

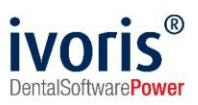

| ■ kli                  | cken Sie zweifach auf "Weite                                                                                                    | r"                |                                                                    |           |
|------------------------|----------------------------------------------------------------------------------------------------|-------------------|--------------------------------------------------------------------|-----------|
| 히 dms.net Client-Setup | ×                                                                                                    | 히 dn              | ms.net Client-Setup                                                | ×         |
|                        | Willkommen zum Update                                                                                                    | Programmverzeichn |                                                                    |           |
|                        | Dieser Setup-Assistent wird das Update vom dms.net                                                                                         |                   | Bitte wählen Sie das Programmverzeichnis für die Installation aus: |           |
|                        | Client durchführen. Klicken Sie auf "Update", um mit<br>dem Vorgang zu beginnen oder auf "Abbrechen", um<br>den Setup-Assisten zu beenden. |                   | (C\Program Files (x80)\Meditec\dms.net.Client                      |           |
|                        | Weiter Abbrechen                                                                                                    |                   | Zurück Weiter                                                      | Abbrechen |

- im anschließenden Fenster
  - ✓ bei Installation am Client:Link entfernen und Servername eintragen bei Installation am Server: Link kann stehen gelassen werden
  - ✓ ggf muss der Port erfasst werden, wenn dieser nicht der Standard Port 433 ist muss unter erweiterte Optionen die 444 eingetragen werden
  - ✓ sobald alle Daten richtig eingetragen sind erscheint ein grünes Häkchen

| ver   | Server                                    | , |
|-------|-------------------------------------------|---|
| inter | arierte Windows-Anmeldung (SSO) verwenden |   |
| Enan  | reiterte Ontionen                         |   |
|       |                                           |   |
| Port  | 443                                       |   |
| ✓ Sic | chere Verbindung                          |   |
| Manda | ant                                       |   |
| manac |                                           |   |

klicken Sie anschließend auf "Weiter

Es gelten die allgemeinen Geschäftsbedingungen der Computer konkret AG. Diese sind verfügbar unter www.ivoris.de/agb.

Computer konkret AG DentalSoftwarePower Theodor-Körner-Straße 6 08223 Falkenstein Tel.: 03745 7824-33 Fax: 03745 7824-633 info@ivoris.de www.ivoris.de Vorstand Dipl.-Ing. Michael Brand Elisabeth Brand Amtsgericht Chemnitz HRB 16107 Steuer-Nr.: 223 100 00020 USt.Id.-Nr.: DE 197042828 SEB Bank Frankfurt IBAN: DE46 5122 0200 0070 9310 07 BIC: ESSEDEFFXXX

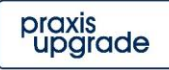

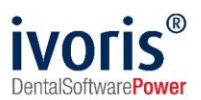

 wählen Sie nun die Office Produkte aus, welche auf der Arbeitsstation installiert sind (Hinweis: Druckunterstützung" und "Automatische Updates" sollten immer gewählt werden)

| interset Client-Setup                      | × |
|--------------------------------------------|---|
| Funktionalität                             |   |
| ✓ Office Plugins (Word, Excel, Powerpoint) |   |
| ☑ Outlook Plugin                           |   |
| ☑ Druckunterstützung                       |   |
| ☑ Automatische Updates                     |   |
|                                            |   |
|                                            |   |
|                                            |   |

Zurück

Installieren

Abbrechen

- klicken Sie anschließend auf "Installieren"
- dms.net ist nun erfolgreich installiert

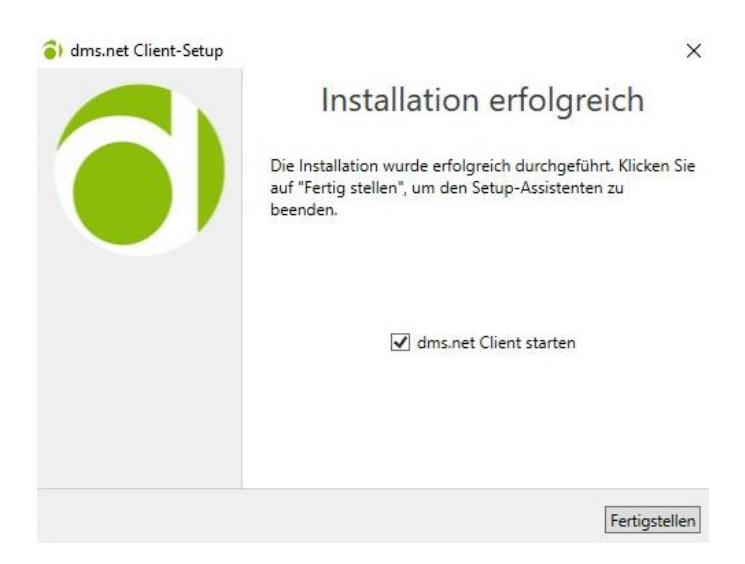

# Mit freundlichen Grüßen

## Ihr Serviceteam der Computer konkret AG

Es gelten die allgemeinen Geschäftsbedingungen der Computer konkret AG. Diese sind verfügbar unter www.ivoris.de/agb.

Computer konkret AG DentalSoftwarePower Theodor-Körner-Straße 6 08223 Falkenstein Tel.: 03745 7824-33 Fax: 03745 7824-633 info@ivoris.de www.ivoris.de

Vorstand Dipl.-Ing. Michael Brand Elisabeth Brand Amtsgericht Chemnitz HRB 16107 Steuer-Nr.: 223 100 00020 USt.Id.-Nr.: DE 197042828 SEB Bank Frankfurt IBAN: DE46 5122 0200 0070 9310 07 BIC: ESSEDEFFXXX

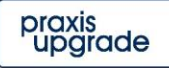